## <mark>엘앤케이바이오 2021년 정기주주총회 - 전자투표 방법안내</mark>

1>참가 가능자: 엘앤케이바이오메드 기존 주주 (2020.12.31 명부폐쇠기준)
2>준비물: 증권용 공인인증서(본인명의)
3>전자투표 가능기간: 3/15(월) ~ 3/23(화) 24시간 가능
3/24(수) 오전 0시~오후 5시

- 전자투표 시스템 (홈페이지) 접속
   -예탁원 전자 투표 시스템 사이트 접속 (evote.ksd.or.kr)
- 초록색 바탕에 주주라고 쓰인 버튼을 누르면 공인인증서 로그인 창이 뜨는데,
   생애 처음 전자투표를 하시는 분은 먼저 공인인증서를 등록해야 함

## 3. 공인인증서 등록

-주주 로그인 화면의 우측 하단에 '사용자등록' 을 클릭하면 주민등록번호를 입력하고 공동인증서를 조회하면 인증서 팝업 창이 뜨고 암호를 입력하면 간단한 개인정보 입력 화면이 나옵니다. 이름, 연락처, 이메일 등을 입력.
-바로 아래에, 개인 정보이용 동의서가 나오고 동의에 체크하고 저장을 누르면 '주주등록이 완료 되었다'는 확인 창이 나오고 확인을 누르면 비로소 투표 내역이 조회가 됩니다

4. 투표

- 주황색 바탕의 "전자투표행사" 버튼을 누름.

- 주황색으로 표시된 찬/반 투표행사 란을 누르면 "찬성 / 반대 / 기권"을 선택할 수 있는 목록이 펼쳐짐.

- 본인의 의견 선택한 후에 "투표행사" 버튼을 눌러 투표.

## 5. 투표 종료